# ΣΥΝΟΠΤΙΚΟ ΕΓΧΕΙΡΙΔΙΟ ΤΟΥ e-class

Στο εγχειρίδιο αυτό περιγράφονται συνοπτικά οι σημαντικότερες λειτουργίες διαχείρισης της πλατφόρμας ασύγχρονης τηλεκπαίδευσης e-class που αφορούν τους Καθηγητές μαθημάτων. Περισσότερες λεπτομέρειες μπορείτε να βρείτε στα «Εγχειρίδια» της πλατφόρμας του e-class ή στην ιστοσελίδα:

http://www.mred.tuc.gr/eclass//claroline/manuals/manT/ManT.pdf

# <u>1. Είσοδος – έξοδος στην πλατφόρμα e-class</u>

- Μπείτε στην ιστοσελίδα του Τμήματος Μηχανικών Ορυκτών Πόρων στην ηλεκτρονική διεύθυνση <u>http://www.mred.tuc.gr/</u>
- Επιλέξτε το εικονίδιο του e-class με το αριστερό κουμπί του ποντικιού.
- Πληκτρολογήστε στα πεδία «Όνομα χρήστη» και «Συνθηματικό» το login και το password που σας έχουν δοθεί και πατήστε το πλήκτρο «Είσοδος»

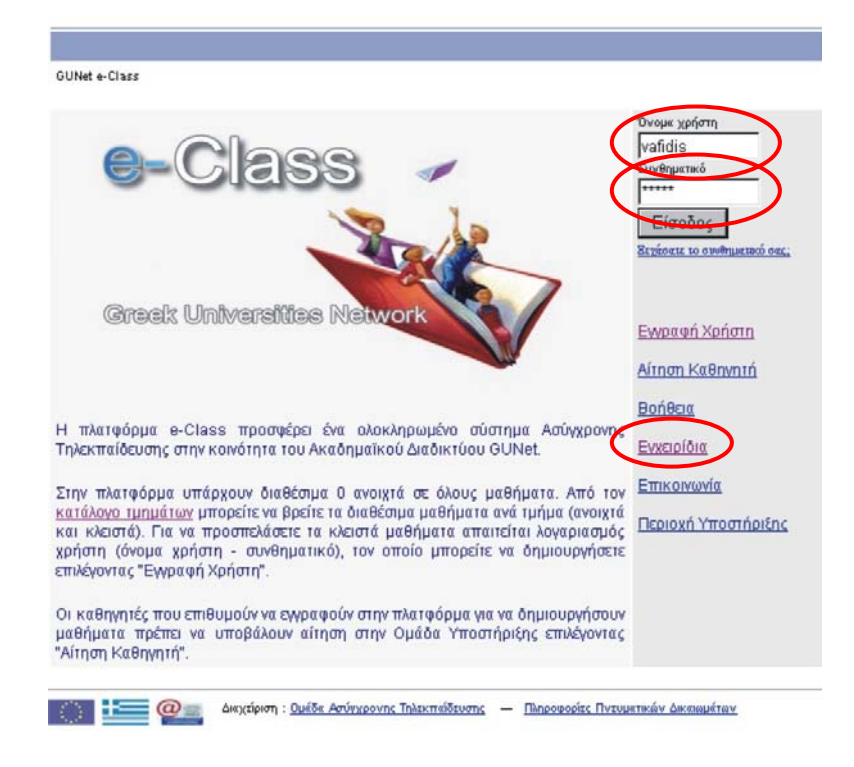

Για να αποσυνδεθείτε από την πλατφόρμα πατήστε την επιλογή «Έξοδος» (στην στήλη των επιλογών στα δεξιά).

**ΠΡΟΣΟΧΗ !!!** Αν <u>δεν</u> αποσυνδεθείτε από την πλατφόρμα και δουλεύετε σε κοινόχρηστο υπολογιστή, ο επόμενος χρήστης θα μπορεί να μπει στον λογαριασμό σας ΧΩΡΙΣ να του ζητηθούν κωδικοί πρόσβασης (login και password).

| Χρήστης : Αντώνης Βαφείδης                                 |                                                         |
|------------------------------------------------------------|---------------------------------------------------------|
| GUNet e-Class                                              |                                                         |
|                                                            |                                                         |
| Τα μαθήματα που υποστηρίζω (Καθηγητής)                     | Μενού                                                   |
| <u>Γεωφυσική ΙΙ</u><br>Αντώνης Βαφείδης<br>Μοπορ           | <u>Δημιουργία ενός</u><br>μαθήματος                     |
| MUI1204                                                    | Αλλαγή του προφίλ μου                                   |
|                                                            | Το Ημερολόγιό μου                                       |
|                                                            | Οι Ανακοινώσεις                                         |
|                                                            | Λίστα μαθημάτων                                         |
|                                                            | Έξοδος                                                  |
|                                                            | Bońbaru                                                 |
|                                                            | Περιοχή Υποστήριξης                                     |
|                                                            |                                                         |
| 📰 📰 @= Διαχείριση : <u>Ομάδα Ασύγχρονης Τηλεκπαίδευσης</u> | <ul> <li>Πληροφορίες Πνευματικών Δικαιωμάτων</li> </ul> |

# 2. Πλοήγηση στην πλατφόρμα του e-class

Η πλοήγηση στην πλατφόρμα του e-class πραγματοποιείται με τους συνδέσμους (links) που εμφανίζονται στις ιστοσελίδες της πλατφόρμας.

ΣΗΜΕΙΩΣΗ: Τα πλήκτρα <u>«Back» και «Forward»</u> του φυλλομετρητή (internet browser) <u>θα πρέπει να αποφεύγονται κατά την πλοήγηση μέσα</u> <u>στην πλατφόρμα του e-class</u>.

Ωστόσο, <u>η χρήση του «Back» θεωρείτε επιβεβλημένη, όταν μέσω της</u> <u>πλατφόρμας του e-class και στο ίδιο παράθυρο αναδύεται άλλη</u> <u>ιστοσελίδα</u>, προκειμένου να επιστρέψουμε στην πλατφόρμα του e-class και να πραγματοποιήσουμε αποσύνδεση (βλ. «Έξοδος» § 1).

<u>3. Διαχείριση των εγγράφων (σημειώσεις, παρουσιάσεις κ.λ.π)</u>

Οι δυνατότητες διαχείρισης αρχείων που προσφέρονται είναι οι ακόλουθες:

- Εισαγωγή αρχείων
- Διαγραφή αρχείων
- Μετακίνηση αρχείων από κατάλογο σε κατάλογο
- Μετονομασία αρχείων
- Πρόσθεση σχολίων
- Δυνατότητα προσδιορισμού αρχείων ως διαθέσιμα (ορατά) ή μη στους σπουδαστές.
- Επιλέξτε από την λίστα των μαθημάτων που υποστηρίζεται το μάθημα του οποίου τα έγγραφα θέλετε να διαχειριστείτε.

| Τα μαθώματα που υποστηρίζω (Καθηγητής)              | Μενού                        |
|-----------------------------------------------------|------------------------------|
| <u>Γεωφυσική ΙΙ</u><br>Αντώνης Βαφείσης<br>ΜΟΙ 1204 | Δημιουργία ενός<br>μαθήματος |
|                                                     | Αλλαγή του προφίλ μου        |
|                                                     | Το Ημερολόγιό μου            |
|                                                     | Οι Ανακοινώσεις              |
|                                                     | Δίστα μαθημάτων              |
|                                                     | Έξοδος                       |
|                                                     | Βοήθεια                      |
|                                                     | Περιοχή Υποστήριξης          |

Επιλέξτε από την λίστα των συνδέσμων τα «Έγγραφα»

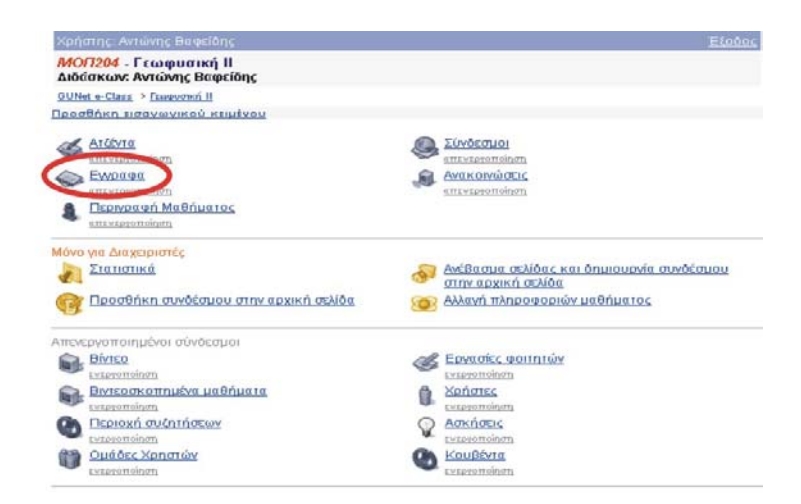

## Για να δημιουργήσετε έναν κατάλογο αρχείων (Folder):

- Επιλέξετε το σύνδεσμο "Δημιουργία Καταλόγου"
- Εισάγετε το όνομα του καταλόγου αρχείων στο εμφανιζόμενο πεδίο
   "Όνομα του καινούριου καταλόγου:"
- Κάντε κλικ στο κουμπί με την ένδειξη " Δημιουργία Καταλόγου", για να δημιουργήσετε τον κατάλογο αρχείων

Όταν δημιουργήσετε καινούριο κατάλογο εμφανίζεται στην αρχή της λίστας μαζί με τα αρχεία.

# Για να μεταφορτώσετε (upload) ένα αρχείο από τον υπολογιστή σας σε έναν κατάλογο αρχείων

Επιλέξτε το σύνδεσμο που έχει τίτλο το όνομα του καταλόγου, στον οποίο
 επιθυμείτε να μεταφορτώσετε κάποιο αρχείο

- > Κάντε κλικ στο κουμπί με την ένδειξη "Browse"
- Πλοηγηθείτε στο τοπικό σας δίσκο και επιλέξτε το αρχείο που επιθυμείτε να μεταφορτώσετε
- Κάντε κλικ στο κουμπί με την ένδειξη "Ανέβασμα"

Η διαδικασία μεταφόρτωσης ξεκινάει και σε λίγο θα είστε σε θέση να δείτε το μεταφορτωμένο αρχείο στον κατάλογο αρχείων και καταλόγων στο κάτω μέρος της οθόνης.

# Για να *μετακινήσετε* ένα αρχείο από έναν κατάλογο σε έναν άλλο

- Κάντε κλικ στο εικονίδιο κίνησης που βρίσκετε στη στήλη "Μετακίνηση" που είναι στην ίδια σειρά με το αρχείο που πρόκειται να μετακινήσετε
- Επιλέξετε από τον κατάλογο επιλογής που εμφανίζεται τον κατάλογο όπου θέλετε να μετακινηθεί το αρχείο

# Για να μετονομάσετε ένα αρχείο

- Κάντε κλικ στο εικονίδιο μολυβιού και που βρίσκεται στη στήλη "Μετονομασία" που είναι στην ίδια σειρά με το αρχείο που επιθυμείτε να μετονομάσετε.
- > Τροποποιήστε το όνομα του αρχείου στο πεδίο που εμφανίζεται
- Κάντε κλικ στο κουμπί με την ένδειξη " Μετονομασία "

# Για να προσθέσετε ένα σχόλιο

- Κάντε κλικ στο εικονίδιο σχολίου <sup>ΕΔΗ</sup> που βρίσκετε στη στήλη "Σχόλια" που είναι στην ίδια σειρά με το αρχείο στο οποίο επιθυμείτε να προσθέσετε ένα σχόλιο
- > Προσθέστε το σχόλιο στο πεδίο που εμφανίζεται
- Κάντε κλικ στο κουμπί με την ένδειξη "Προσθήκη / Αλλαγή"

# Για να "κρύψετε" ένα αρχείο από τους χρήστες του συστήματος

- Κάντε κλικ στο εικονίδιο ματιών που βρίσκετε στη στήλη
   "Ορατό/Αόρατο" που είναι στην ίδια σειρά με το αρχείο που πρόκειται να κρύψετε
- Το εικονίδιο αλλάζει σε κλειστό εικονίδιο ματιών . Το αρχείο δεν εμφανίζεται (δεν είναι διαθέσιμο) πλέον στους χρήστες

# Για να *"εμφανίσετε"* ένα κρυμμένο αρχείο στους χρήστες του συστήματος

- Κάντε κλικ στο κλειστό εικονίδιο ματιών που βρίσκετε στη στήλη "Ορατό/Αόρατο" που είναι στην ίδια σειρά με το αρχείο που πρόκειται να γίνει ορατό στους χρήστες
- Το εικονίδιο αλλάζει σε ανοιχτό εικονίδιο ματιών<sup>3</sup>. Το αρχείο εμφανίζεται πλέον στους χρήστες

# Για να διαγράψετε ένα αρχείο από τον κεντρικό υπολογιστή

- Κάντε κλικ στο εικονίδιο διαγραφής <sup>×</sup> που βρίσκετε στη στήλη "Διαγραφή" που είναι στην ίδια σειρά με το αρχείο που πρόκειται να διαγράψετε
- Πατήστε "ΟΚ" στο μήνυμα επιβεβαίωσης, για να διαγράψετε το αρχείο ή "Άκυρο" για να ακυρώσετε τη διαγραφή.

|                                                                                              | Χρήστης: Αντώνης Βαφεί                      | δής            |               |                  | <u>E</u> 8    | <u>;000c</u>                                 |                                                   |
|----------------------------------------------------------------------------------------------|---------------------------------------------|----------------|---------------|------------------|---------------|----------------------------------------------|---------------------------------------------------|
|                                                                                              | ΜΟΓΤ204 - Γεωφυσική<br>Διδάσκων: Αντώνης Βα | ί ΙΙ<br>φείδης |               |                  |               |                                              |                                                   |
|                                                                                              | <u>GUNet e-Class</u> > <u>Γεωφυσική ΙΙ</u>  | > Έγγραφα      |               |                  |               |                                              |                                                   |
|                                                                                              | Έγγραφα                                     |                |               |                  |               |                                              |                                                   |
|                                                                                              |                                             | Avé            | βασμα αρχείου | στον εξυπηρέτη : | 🗖 αποσυμπίεση | Βιο<br>του αρχείου                           | Βοήθεια<br>wse Ο Ανέβασμα<br>ειρ) στον εςοπηρετη. |
| Δημιουργία καταλόγου                                                                         | Μέγεθος                                     | Ημερομηνία     | Διαγραφή      | Μετακίνηση       | Μετονομασία   | Σχόλια                                       | Ορατό / Αόρατο                                    |
| <ul> <li>Διαλέξεις εργαστηρίων</li> <li>Προγράμματα</li> <li>Σημειώσεις μαθήματος</li> </ul> |                                             |                | Š             |                  | HUP           | BLAH<br>BLAH<br>BLAH<br>BLAH<br>BLAH<br>BLAH |                                                   |

# <u>4. Ανακοινώσεις μαθήματος</u>

> Επιλέξτε από την αρχική λίστα των συνδέσμων (βλ. Σχήμα σελ. 4) του

μαθήματος τον σύνδεσμο «Ανακοινώσεις» 🖤 .

## Για να *προσθέσετε* μια ανακοίνωση

- > Εισάγετε το κείμενο στο πεδίο "Προσθήκη Ανακοίνωσης"
- Επιλέξτε αν επιθυμείτε "Αποστολή (με email) της ανακοίνωσης στους εγγεγραμμένους μαθητές" κάνοντας κλικ στο κουτί επιλογής δίπλα από το παραπάνω κείμενο
- Κάντε κλικ στο κουμπί με την ένδειξη "Προσθήκη" Η ανακοίνωσή σας προστέθηκε και εμφανίζεται στη σελίδα των ανακοινώσεων.

## Για να *τροποποιήσετε* μια υπάρχουσα ανακοίνωση

- Κάντε κλικ στο σύνδεσμο "Αλλαγή" δίπλα στην ανακοίνωση που θέλετε να αλλάξετε
- > Διορθώστε το κείμενο της ανακοίνωσης
- Κάντε κλικ στο κουμπί με την ένδειξη " Αλλαγή "

# Για να διαγράψετε μια υπάρχουσα ανακοίνωση

 Κάντε κλικ στο σύνδεσμο "Διαγραφή" δίπλα στην ανακοίνωση που θέλετε να διαγράψετε <u>5. Διαχείριση των εξωτερικών συνδέσμων (internet links) ενός μαθήματος</u>

Έχετε τη δυνατότητα να προσθέσετε διάφορους συνδέσμους προς άλλους δικτυακούς τόπους.

## Για να *προσθέσετε* ένα σύνδεσμο:

- Εισάγετε τη URL διεύθυνση του συνδέσμου, π.χ. <u>http://www.mred.tuc.gr</u>
- Εισάγετε την ετικέτα που θα φαίνεται ως το περιγραφικό-ενδεικτικό όνομα του συνδέσμου (θα εμφανίζεται στο σημείο όπου θα τοποθετηθεί ο σύνδεσμος). ΣΗΜΕΙΩΣΗ: Η εισαγωγή της ετικέτας αυτής είναι ΥΠΟΧΡΕΩΤΙΚΗ
- Εισάγετε μια περιγραφή για το υλικό στο οποίο οδηγεί ο σύνδεσμος.
- Κάντε κλικ στο κουμπί με την ένδειξη "Επικύρωση".

Ο σύνδεσμος εμφανίζεται στη λίστα των συνδέσμων.

Οι επιλογές "*Αλλαγή*" και "Δ*ιαγραφή*" κάτω από κάθε σύνδεσμο λειτουργούν με το ίδιο ακριβώς τρόπο, όπως αυτές που περιγράφηκαν παραπάνω.

# Για να διαγράψετε ολόκληρο τον κατάλογο συνδέσμων:

> Επιλέξτε το σύνδεσμο "Διαγραφή ολόκληρου του καταλόγου".

## Σύνδεσμοι

| Coocle<br>Γρήγορη κα<br>Αλλατή Ι Διατ | αι Πανίσχυρη μηχανής αναζήτησης<br>τοκφή | Βοήθεια |
|---------------------------------------|------------------------------------------|---------|
| <u>Διαγραφή ολόκληρ</u>               | ου του καταλόγου                         |         |
| Προσθήκη συνά                         | δέσμου                                   |         |
| URL:                                  | http://www.mred.tuc.gr                   |         |
| Όνομα συνδέσμοι                       | : Τμήμα Μηχανικών Ορυκτών Πόρων          |         |
| Περιγραφή :                           |                                          | <       |
| Προσθήκη                              |                                          |         |

# **6. Αλλαγή πληροφοριών μαθήματος**

Αυτή η προαιρετική δυνατότητα, σας επιτρέπει τροποποιήσετε τις λεπτομέρειες του Μαθήματος, συμπεριλαμβανομένης της δυνατότητας διαγραφής όλου <u>του μαθήματος και τον έλεγχο της πρόσβασης στο μάθημα</u>.

Οι πληροφορίες μαθήματος που μπορείτε να τροποποιήσετε είναι:

- Καθηγητές
- Τίτλος Μαθήματος
- Περιγραφή
- Τμήμα
- Κατηγορία (Προπτυχιακό Μεταπτυχιακό)
- Πανεπιστήμιο
- Διεύθυνση (URL) του δικτυακού Τόπου του Πανεπιστημίου

Μπορείτε, επίσης, να τροποποιήσετε τον τύπο πρόσβασης στο μάθημα. Έχετε τις εξής επιλογές:

- Ελεύθερη Πρόσβαση (χωρίς συνθηματικό): οποιοσδήποτε μπορεί να επισκεφτεί το μάθημά σας χωρίς να πληκτρολογήσει κάποιο κωδικό πρόσβασης.
- Ελεγχόμενη Πρόσβαση με ανοιχτή εγγραφή: για να επισκεφτεί κάποιος χρήστης το μάθημά σας πρέπει πρώτα να εγγραφεί ως χρήστης του μαθήματος, <u>αλλά οποιοσδήποτε μπορεί να κάνει αίτηση εγγραφής.</u>
- Ελεγχόμενη Πρόσβαση: στο μάθημα έχουν πρόσβαση μόνο οι χρήστες που βρίσκονται στη λίστα Χρηστών του Μαθήματος.

ΣΗΜΕΙΩΣΗ: Αν θέλετε ελεγχόμενη πρόσβαση, μπορείτε να επιλέξετε "Ελεγχόμενη Πρόσβαση με ανοιχτή εγγραφή" και να ζητήσετε από τους χρήστες να γραφτούν, θέτοντας παράλληλα και ανενεργούς προς τους χρήστες όλους τους συνδέσμους («Έγγραφα», «Ανακοινώσεις» κ.λ.π). Μόλις τελειώσει η εγγραφή, μπορείτε να επιλέξετε "Ελεγχόμενη Πρόσβαση". Κατόπιν μπορείτε να διαγράψετε από το μάθημα, τους χρήστες που δεν έχουν προσκληθεί να εγγραφούν και να ενεργοποιήσετε τους απενεργοποιημένους συνδέσμους («Έγγραφα», «Ανακοινώσεις» κ.λ.π).

# Όταν ολοκληρώσετε όλες τις τροποποιήσεις πατήστε το κουμπί με την ένδειξη "Επικύρωση".

### Αλλαγή των πληροφοριών για το μάθημα

| Κωδικός<br>Μαθήματος :        | МОП204                                                         |
|-------------------------------|----------------------------------------------------------------|
| Καθηγητής(ές) :               | Αντώνης Βαφείδης                                               |
| Τίτλος μαθήματος:             | Γεωφυσική ΙΙ                                                   |
| Περιγραφή :                   | Βασικές αρχές των μεθόδων γεωφυσικής διασκόπησης, βαρυτικές, μ |
| Τμήμα :                       | Μηχανικών Ορυκτών Πόρων 💌                                      |
| Κατηγορία<br>μαθήματος:       | Προπτυχιακό 🐱                                                  |
| Πανεπιστήμιο :                |                                                                |
| Ιστοσελίδα<br>Πανεπιστημίου : |                                                                |

### Τύπος Πρόσβασης

Εξ ορισμού, το μάθημα είναι προσπελάσιμο μόνο από εσάς. Αν θέλετε ελεγχόμενη πρόσβαση, μπορείτε να επιλέξετε Έλεγχόμενη Πρόσβαση με ανοιχτή εγγραφή' και να ζητήσετε από τους χρήστες να γραφτούν. Μόλις τελειώσει η εγγραφή μπορείτε να επιλέξετε Έλεγχόμενη Πρόσβαση'.

- Ανοικτό (Ελεύθερη Πρόσβαση από τη αρχική σελίδα χωρίς συνθηματικό)
- Ανοικτό με Εγγραφή (Ελεγχόμενη Πρόσβαση με ανοιχτή εγγραφή)
- Κλειστό (Πρόσβαση στο μάθημα έχουν μόνο οι χρήστες που βρίσκονται στη <u>Λίστα</u> <u>Χρηστών</u>)

### Γλώσσα

Αυτή η γλώσσα θα ισχύει για κάθε επισκέπτη του μαθήματος.

greek - Ελληνικά 🔻

Επικύρωση

<u>7. Διαχείριση χρηστών του μαθήματος (εγγραφές – διαγραφές φοιτητών)</u>

> Επιλέξτε από την αρχική λίστα των συνδέσμων (βλ. Σχήμα σελ. 4) του

μαθήματος τον σύνδεσμο «Χρήστες» 🎚

| Χρήστης: Αντώνης Βαφείδης                                          | <u>Έξοδος</u> |
|--------------------------------------------------------------------|---------------|
| ΜΟΓΤ204 - Γεωφυσική ΙΙ<br>Διδάσκων: Αντώνης Βαφείδης               |               |
| <u>GUNet e-Class</u> > <u>Γεωφυσική ΙΙ</u> > Χρήστες (αριθμός : 1) |               |
| Χρήστες (αριθμός : 1)                                              |               |

Διαχείριση ομάδας χρηστών - Κατάλογος χρηστών σε αρχείο Excel

<u>Βοήθεια</u>

Προσθήκη: ενός χρήστη, πολλών χρηστών, χρήστη επισκέπτη

|   | Επώνυμο<br>Όνομα    | e-mail              | Αριθμός<br>μητρώου | Ομάδα<br>χρηστών | Διδάσκων                                                | Δικαιώματα<br>Διαχειριστή | Διαγραφή |
|---|---------------------|---------------------|--------------------|------------------|---------------------------------------------------------|---------------------------|----------|
| 1 | Βαφείδης<br>Αντώνης | vafidis@mred.tuc.gr |                    | -                | <mark>Διδάσκων</mark><br><u>Αφαίρεση</u><br>δικαίωματος | Δικαιώματα<br>Διαχειριστή |          |

# Προσθήκη ενός χρήστη

Κάντε κλικ στο σύνδεσμο "Προσθήκη ενός χρήστη"

| Χρήστης: Αντώ                             | νης Βαφείδης                              |                    |                     | Έξοδος                 |
|-------------------------------------------|-------------------------------------------|--------------------|---------------------|------------------------|
| <mark>ΜΟΓΙ204</mark> - Γε<br>Διδάσκων: Αν | ωφυσική ΙΙ<br>τώνης Βαφείδης              |                    |                     |                        |
| GUNet e-Class >                           | <u>Γεωφυσική ΙΙ</u> > <u>Χρήστες</u> > Πρ | οσθήκη ενός χρήστη |                     |                        |
| Προσθήκη ενό                              | ς χρήστη                                  |                    |                     |                        |
|                                           |                                           |                    |                     | Βοήθεια                |
| Πληκτρολογή<br>που θέλετε να              | ιστε το επώνυμο ή τ<br>α προστεθεί.       | ο όνομα ή το όνο   | μα χρήστη για να αι | ναζητήσετε τον χρήστη  |
| Ο χρήστης Θα                              | α πρέπει να έχει ήδη                      | λογαριασμό στην    | πλατφόρμα για να γ  | ραφτεί στο μάθημά σας. |
| Επώνυμο                                   | к                                         | 1                  |                     |                        |
| Όνομα                                     |                                           |                    |                     |                        |
| Όνομα χρήστ                               | τη                                        |                    |                     |                        |
| Αναζήτηση                                 |                                           |                    |                     |                        |

Επιστροφή στη λίστα χρηστών

- Συμπληρώστε ένα από τα πεδία που εμφανίζονται (ή/και όλα αν γνωρίζεται ορθώς όλα τα στοιχεία του χρήστη) (Επίθετο, Όνομα, Όνομα Χρήστη). ΣΗΜΕΙΩΣΗ: Με την πληκτρολόγηση μέρους των στοιχείων (Επίθετο, Όνομα, Όνομα Χρήστη) εμφανίζονται όλοι οι χρήστες που πληρούν τις συνθήκες αναζήτησης (βλ. παρακάτω σχήμα).
- > Κάντε κλικ στο κουμπί με την ένδειξη "Αναζήτηση".
- Αν ο χρήστης έχει λογαριασμό στην πλατφόρμα θα σας εμφανιστούν τα στοιχεία

| ×        | ρήστης: Αντώνης Βα                                | φείδης                                   |                    | <u>Εξούος</u>                        |
|----------|---------------------------------------------------|------------------------------------------|--------------------|--------------------------------------|
| <i>№</i> | <mark>10/7204</mark> - Γεωφυα<br>Ιδάσκων: Αντώνης | τική ΙΙ<br>Βαφείδης                      |                    |                                      |
| G        | UNet e-Class > Γεωφυσι                            | κ <u>ή ΙΙ</u> -> <u>Χρήστες</u> > Προσθή | κη ενός χρήστη     |                                      |
| П        | ροσθήκη ενός χρήα                                 | τη                                       |                    |                                      |
|          |                                                   |                                          |                    | Βοάβεια                              |
|          |                                                   |                                          |                    | Donocia                              |
| П)<br>ПС | ηκτρολογήστε τ<br>ου θέλετε να προι               | ο επώνυμο ή το ό<br>στεθεί.              | νομα ή το όνομα χρ | ήστη για να αναζητήσετε τον χρήστη   |
| 0        | χρήστης θα πρέπ                                   | ιει να έχει ήδη λογι                     | αριασμό στην πλατφ | οόρμα για να γραφτεί στο μάθημά σας. |
| F        | າຜ່ານແມດ                                          |                                          |                    |                                      |
| 'O       |                                                   |                                          |                    |                                      |
|          | νομα νοήστη                                       |                                          |                    |                                      |
| 0        |                                                   |                                          |                    |                                      |
|          | Αναζήτηση                                         |                                          |                    |                                      |
| Ĩ        | Όνομα                                             | Επώνυμο                                  | Όνομα χρήστη       |                                      |
| 1        | Αικατερίνη                                        | Χειμωνίδου                               | 2000020023         | Εγγραφή χρήστη στο μάθημα            |
| 2        | Γεώργιος                                          | Χριστίδης                                | christid           | Εγγραφή χρήστη στο μάθημα            |
| З        | Διονύσιος                                         | Χριστόπουλος                             | dionisi            | Εγγραφή χρήστη στο μάθημα            |
| 4        | Δοκιμαστικός                                      | Χρήστης                                  | gkritik 🤇          | Εγγραφή χρήστη στο μάθημα            |
| 5        | ΓΡΑΒΑΛΟΣ                                          | ΧΡΗΣΤΟΣ                                  | cgravalos          | Εγγοαφή γοήστη στο μάθημα            |

Κάντε κλικ στο σύνδεσμο με την ένδειξη "Εγγραφή χρήστη στο μάθημα"
 για να ολοκληρώσετε τη διαδικασία.

Αν όλα λειτούργησαν σωστά θα σας εμφανιστεί το μήνυμα «Ο χρήστης προστέθηκε στο μάθημά σας» και πατώντας στο σύνδεσμο "Επιστροφή στη σελίδα εγγραφής χρηστών" επιστρέφετε στη σελίδα διαχείρισης χρηστών.

<u>ΣΗΜΕΙΩΣΗ</u>: Τονίζεται ότι για να γίνει η προσθήκη ενός χρήστησπουδαστή σε ένα μάθημα είναι απαραίτητο ο χρήστης αυτός να είναι ήδη καταχωρημένος στην πλατφόρμα και να έχει δικό του λογαριασμό σε αυτήν.

Επιστροφή στη λίστα χρηστών

| <u>МОГТ204</u> - Г                                                  | εωφυσική II                                                         |                            |                                            |                                            |                           | <u> </u> |
|---------------------------------------------------------------------|---------------------------------------------------------------------|----------------------------|--------------------------------------------|--------------------------------------------|---------------------------|----------|
| Διδάσκων: Αν                                                        | ντώνης Βαφείδης                                                     |                            |                                            |                                            |                           |          |
| GUNet e-Class                                                       | • <u>Γεωφυσική ΙΙ</u> -> Χρήστες (αρ                                | θμός : 2)                  |                                            |                                            |                           |          |
| <b>Χρήστες (αριθ</b><br><u>Μαχείριση ομά</u><br>Τροσθήκη: <u>εν</u> | <b>ιμός : 2)</b><br>δας χρηστών - Κατάλοι<br>ός χρήστη, πολλών χρησ | νος χρηστών<br>πών, χρήστι | <u>σε αρχείο Εχι</u><br><u>η επισκέπτη</u> | <u>cel</u>                                 |                           | Βοήθεια  |
| Επώνυμο<br>Όνομα                                                    | e-mail                                                              | Αριθμός<br>μητρώου         | Ομάδα<br>χρηστών                           | Διδάσκων                                   | Δικαιώματα<br>Διαχειριστή | Διαγραφή |
| 1 Βαφείδης<br>Αντώνης                                               | <u>vafidis@mred.tuc.qr</u>                                          |                            | -                                          | Διδάσκων<br><u>Αφαίρεση</u><br>δικαίωματος | Δικαιώματα<br>Διαχειριστή |          |
| Vongene                                                             | akritik@mrod.tus.ar                                                 |                            | 16.                                        | Ποοσθήκη                                   | Ποοσθήκη                  | Αισυραφή |

δικαίωματος

δικαίωματος

# Προσθήκη πολλών χρήστών

Δοκιμαστικός

Κάντε κλικ στο σύνδεσμο "Προσθήκη πολλών χρηστών"

Θα σας ζητηθεί ένα αρχείο με τα ονόματα των χρηστών (logins) (βλ. παρακάτω σχήμα). Το αρχείο αυτό πρέπει να είναι ένα απλό αρχείο κειμένου, με τα ονόματα των χρηστών ανά γραμμή. Όμοια οι χρήστες πρέπει να έχουν λογαριασμό στην πλατφόρμα. Αφού έχετε επιλέξει το αρχείο κάνοντας κλικ στο «*Browse*" κάντε κλικ στο «*Προσθήκη*» για να γίνει η εισαγωγή των χρηστών. Στην οθόνη σας θα εμφανιστούν ανάλογα μηνύματα για το αν η προσθήκη έγινε με επιτυχία ή όχι.

| 🧾 e-cla                                                | ss_Add_Multi                      | ole_Users.txt | - Σημειωματάριο | _ 🗆 × |
|--------------------------------------------------------|-----------------------------------|---------------|-----------------|-------|
| <u>Α</u> ρχείο                                         | Επεξεργασία                       | Αναζήτηση     | <u>Β</u> οήθεια |       |
| Zach<br>gkriti<br>stella<br>Den_Υρ<br>200202<br>ΓΕΩΡΓΙ | ik<br>a<br>parxei<br>20026<br>(OΣ |               |                 |       |
| •                                                      |                                   |               |                 |       |

#### Προσθήκη πολλών χρηστών

#### <u>Βοήθεια</u>

Πληκτρολογήστε το όνομα αρχείου χρηστών ή κάντε κλικ στο πλήκτρο "Browse" για να το αναζητήσετε.

Οι χρήστες θα πρέπει να έχουν ήδη λογαριασμό στην πλατφόρμα για να γραφτούν στον μάθημά σας.

**Σημείωση**: Το αρχείο χρηστών πρέπει να είναι απλό αρχείο κειμένου με τα ονόματα των χρηστών ένα ανά γραμμή. Παράδειγμα:

eleni nikos spiros

Όνομα αρχείου Browse...

Προσθήκη

| Χρήστες     | Αποτέλεσμα                                   |
|-------------|----------------------------------------------|
| zach        | Ο χρήστης προστέθηκε στο μάθημά σας.         |
| gkritik     | Ο χρήστης είναι ήδη γραμμένος στο μάθημά σας |
| stella      | Ο χρήστης προστέθηκε στο μάθημά σας.         |
| Den_Yparxei | Ο χρήστης δεν είναι γραμμένος στην πλατφόρμα |
| 2002020026  | Ο χρήστης προστέθηκε στο μάθημά σας.         |
| ΓΕΩΡΓΙΟΣ    | Ο χρήστης προστέθηκε στο μάθημά σας.         |
|             |                                              |

Επιστροφή στη λίστα χρηστών

#### (ρήστης: Αντώνης Βαφείδης

## ΜΟΓ7204 - Γεωφυσική ΙΙ

Διδάσκων: Αντώνης Βαφείδης

<u>GUNet e-Class</u> > <u>Γεωφυσική ΙΙ</u> > Χρήστες (αριθμός : 6)

### Χρήστες (αριθμός : 6)

Διαχείριση ομάδας χρηστών - Κατάλογος χρηστών σε αρχείο Excel

<u>Βοήθεια</u>

Προσθήκη: ενός χρήστη, πολλών χρηστών, χρήστη επισκέπτη

|   | Επώνυμο<br>Όνομα        | e-mail                         | Αριθμός<br>μητρώου | Ομάδα<br>χρηστών | Διδάσκων                                          | Δικαιώματα<br>Διαχειριστή      | Διαγραφή        |
|---|-------------------------|--------------------------------|--------------------|------------------|---------------------------------------------------|--------------------------------|-----------------|
| 1 | Αγιουτάντης<br>Ζαχαρίας | zach@mred.tuc.gr               |                    | -                | <u>Προσθήκη</u><br><u>δικαίωματος</u>             | <u>Προσθήκη</u><br>δικαίωματος | <u>Διαγραφή</u> |
| 2 | Βαφείδης<br>Αντώνης     | <u>vafidis@mred.tuc.gr</u>     |                    | -                | Διδάσκων<br><u>Αφαίρεση</u><br><u>δικαίωματος</u> | Δικαιώματα<br>Διαχειριστή      |                 |
| 3 | Μάρρας<br>Ηλίας         | <u>iliasmarras@hotmail.com</u> | 2002020026         | -                | <u>Προσθήκη</u><br><u>δικαίωματος</u>             | <u>Προσθήκη</u><br>δικαίωματος | <u>Διαγραφή</u> |
| 4 | ΜΠΑΖΔΑΝΗΣ<br>ΓΕΩΡΓΙΟΣ   | <u>q_bazdan@yahoo.gr</u>       | 2001020064         | -                | <u>Προσθήκη</u><br><u>δικαίωματος</u>             | <u>Προσθήκη</u><br>δικαίωματος | <u>Διαγραφή</u> |
| 5 | Ράκα<br>Στέλλα          | <u>sraka@mred.tuc</u>          | 9520340            | -                | <u>Προσθήκη</u><br><u>δικαίωματος</u>             | <u>Προσθήκη</u><br>δικαίωματος | <u>Διαγραφή</u> |
| 6 | Χρήστης<br>Δοκιμαστικός | <u>gkritik@mred.tuc.gr</u>     |                    | -                | <u>Προσθήκη</u><br><u>δικαίωματος</u>             | <u>Προσθήκη</u><br>δικαίωματος | <u>Διαγραφή</u> |

## Για να ενεργοποιήσετε το χρήστη επισκέπτη για το μάθημά σας

- Επιλέξτε το σύνδεσμο "Προσθήκη χρήστη επισκέπτη"
- > Εισάγετε ένα συνθηματικό για τον εν λόγω χρήστη
- Σημειώστε το όνομα χρήστη του επισκέπτη (π.χ. guestDI200)
- Κάντε κλικ στο κουμπί με την ένδειξη "Προσθήκη".

| Χρήστης: Αντώνης Β                  | αφείδης                                                    | Έξοδος  |
|-------------------------------------|------------------------------------------------------------|---------|
| ΜΟΓΊ204 - Γεωφυ<br>Διδάσκων: Αντώνη | σική ΙΙ<br>ς Βαφείδης                                      |         |
| <u>GUNet e-Class</u> > Γεωφυσ       | <u>πκή ΙΙ</u> > <u>Χρήστες</u> > Προσθήκη χρήστη επισκέπτη |         |
| Προσθήκη χρήστη ε                   | πισκέπτη                                                   |         |
|                                     |                                                            | Βοήθεια |
|                                     |                                                            |         |
| Πληκτρολογήστε                      | το συνθηματικό του λογαριασμού επισκέπτη                   |         |
| Όνομα:                              | Επισκέπτης                                                 |         |
| Επώνυμο:                            | Μαθήματος                                                  |         |
| Όνομα χρήστη:                       | guestMHXOP104                                              |         |
| Συνθηματικό:                        | suxumuxu                                                   |         |
|                                     |                                                            |         |
| Προσθήκη                            |                                                            |         |
| Επιστορφή στη λί                    | στα χορατών                                                |         |

Αν όλα λειτούργησαν σωστά θα σας εμφανιστεί το μήνυμα «Ο λογαριασμός επισκέπτη (guest account) δημιουργήθηκε με επιτυχία !» και πατώντας στο σύνδεσμο "Επιστροφή στη σελίδα εγγραφής χρηστών" επιστρέφετε στη σελίδα διαχείρισης χρηστών.

Αν έχετε ήδη ενεργοποιήσει το χρήστη επισκέπτη τότε όταν επιλέξετε το σύνδεσμο "Προσθήκη χρήστη επισκέπτη", μπορείτε να αλλάξετε το συνθηματικό του χρήστη επισκέπτη και να πατήσετε το κουμπί με την ένδειξη "Αλλαγή" για να ολοκληρώσετε τη διαδικασία. Όπως και στη διαδικασία ενεργοποίησης αν όλα λειτουργήσουν σωστά θα ειδοποιηθείτε με κατάλληλο μήνυμα από το σύστημα.

ΣΗΜΕΙΩΣΗ: Ο επισκέπτης χρήστης έχει πρόσβαση σε όλα τα σημεία του μαθήματος που έχουν πρόσβαση και οι απλοί χρήστες. Η διαφορά με τον κανονικό σπουδαστή είναι ότι δεν έχει τη δυνατότητα να αλλάξει τα στοιχεία του προφίλ του (login και password) και δεν μπορεί να συμμετέχει σε ομάδες εργασίας, ούτε να παραδίδει ασκήσεις. Μετά λοιπόν, την ενεργοποίηση του χρήστη επισκέπτη μπορείτε να μοιράσετε το όνομα χρήστη (π.χ. guestDl200) και το συνθηματικό σε αυτούς που επιθυμείτε να έχουν πρόσβαση στο μάθημά σας με τα δικαιώματα του συγκεκριμένου χρήστη.

# Για να διαγράψετε έναν σπουδαστή

Επιλέξτε το σύνδεσμο "Διαγραφή" που βρίσκεται στη στήλη "Διαγραφή", στην ίδια σειρά με το όνομα του σπουδαστή που θέλετε να διαγράψετε. Ο σπουδαστής θα παραμείνει στη βάση δεδομένων του e-Class, αλλά δεν θα μπορεί να παρακολουθήσει το μάθημά σας.

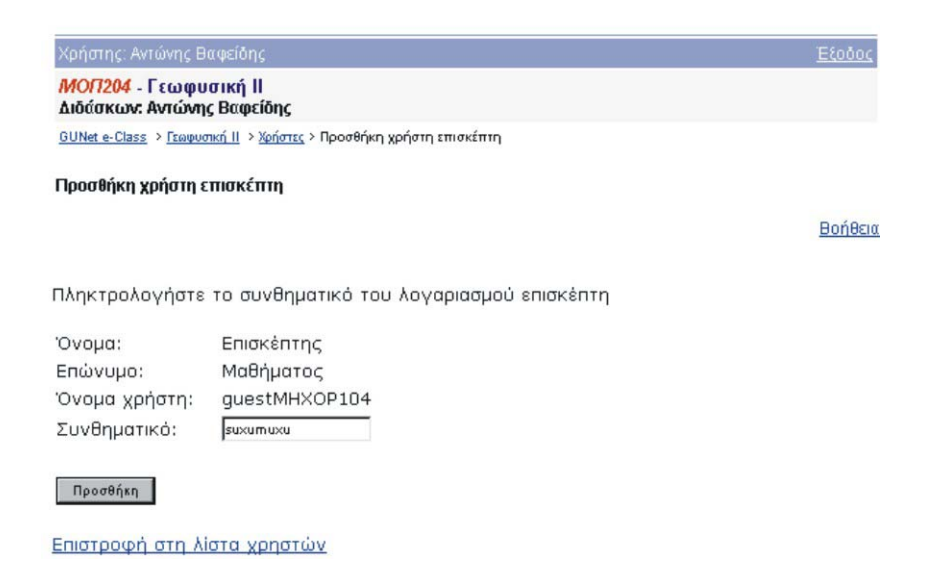